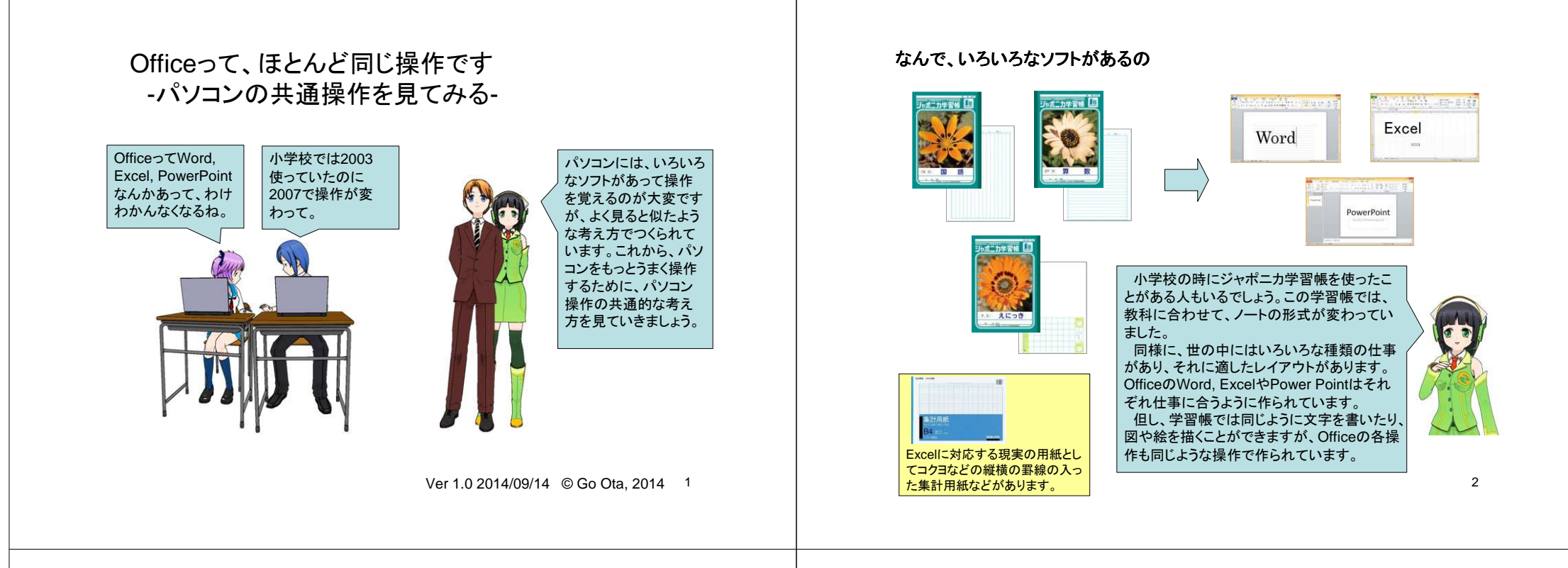

### パソコンの中の現実世界 – ディスクトップ -

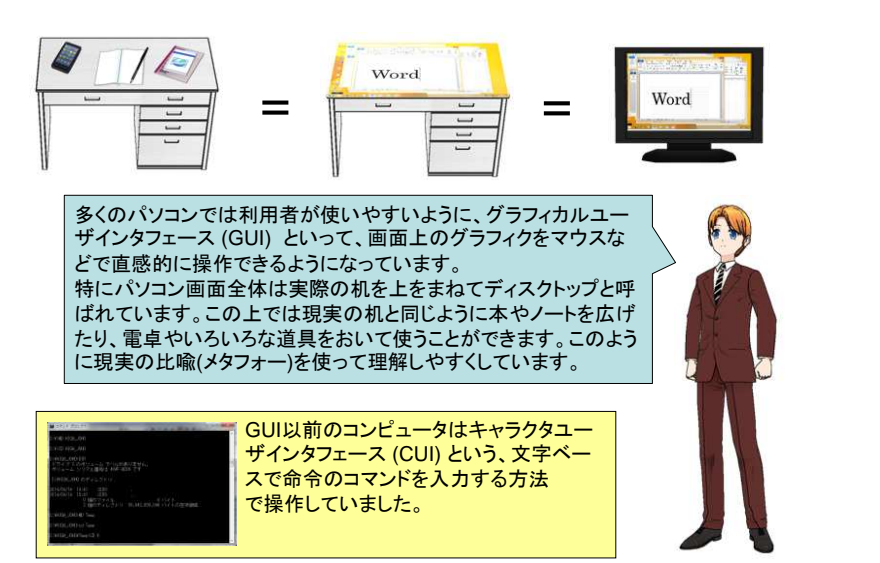

### 共通操作で学習すること

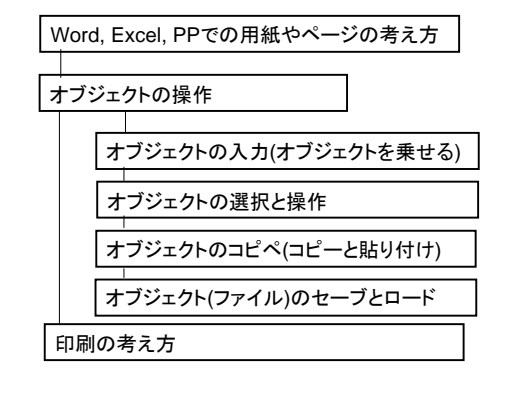

Word、Excel, PPではオブジェクトを操作して、文書や表を作成していきます。このオブジェクトの操作はアプリケーション間でほとんど共通なものがあります。オブジェクトを中心に共通操作を学習していきましょう。

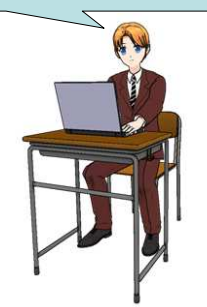

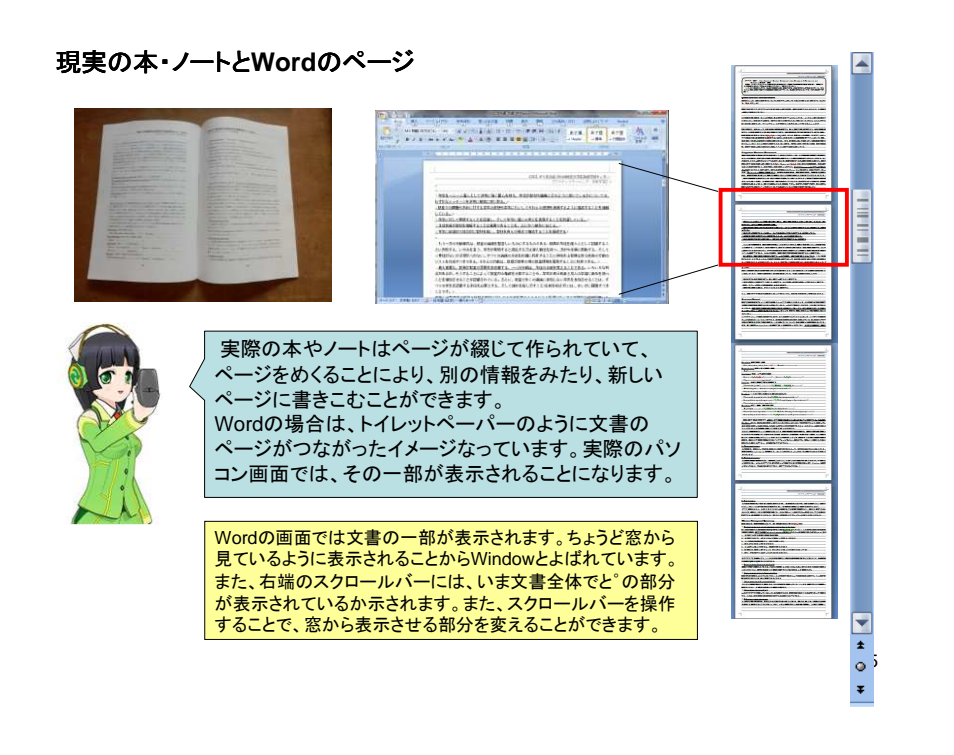

### 最終単位のオブジェクトのひとつである文字列

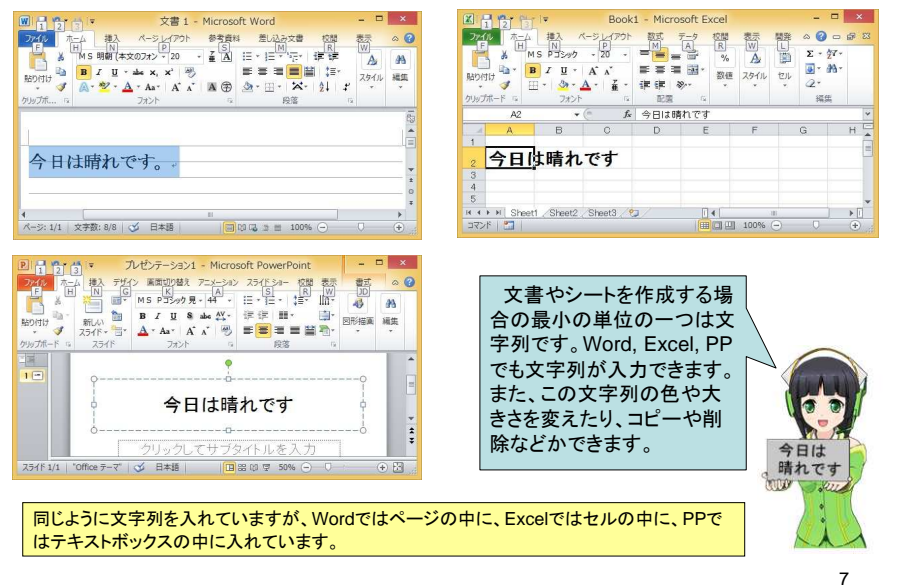

### Excelのページ(シート)とウィンドウ

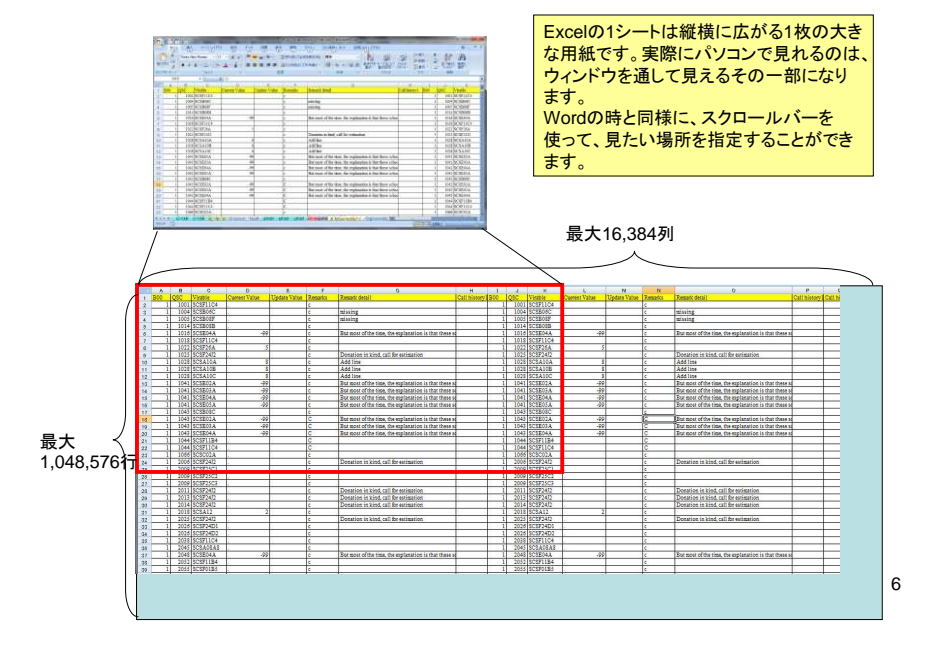

### 文書やシートを作ることは、書きこむよりオブジェクトを乗せること

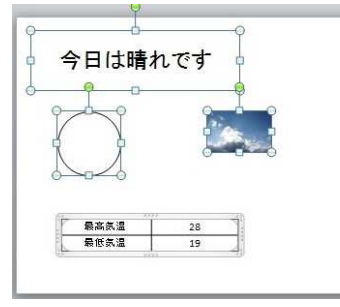

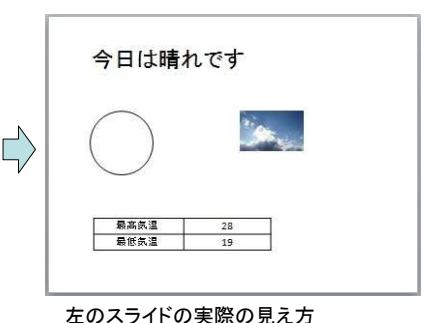

PowerPointのスライドに4つのオブジェ クトを乗せたところ

> Officeのアプリを使って文書やシートを作成する ことは、紙に文字や図を書きこむこととは少し違 います。 むしろ、個々の部品であるオブジェクトを貼り絵 のように、ページの上に乗せるイメージです。そ

> のように、ページの上に乗せるイメージです。そ のため、いちど置いた後でも、自由に位置を変え たり。また個々のオブジェクトの見え方も簡単に 変更することができます。

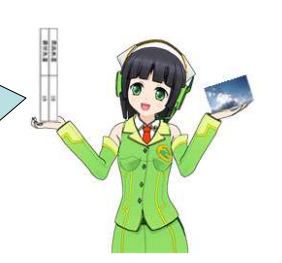

8

### オブジェクトって何?

## オブジェクト = 基本的な定義 + 属性 + 機能(手続き)

| 基本的な定義  | <b>円・楕円である。</b> | <mark>文字列である。</mark><br>今日は晴れです           |  |  |
|---------|-----------------|-------------------------------------------|--|--|
| 属性      | サイズ、塗りつぶし、線種、   | <b>サイズ、フォント、飾り、</b><br><b>今日は</b> 今日は 今日比 |  |  |
| 機能(手続き) | 削除、コピー、変形、移動    | 削除、コピー、移動                                 |  |  |

オブジェクトは実体や対象という英語での意味ですが、ITの世界で はデータとその属性や手続きなどが1つのまとまりになったものを 表します。 Word、Excel、PPはオブジェクトを組み合わせて文章を作っていき ますが、個々のオブジェクトは属性や機能(手続き)持っています。 この属性や機能には共通したものが多く、一つ覚えると他のオブ ジェクトも簡単に操作できるようになります。

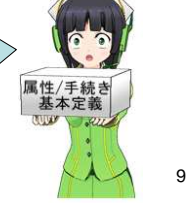

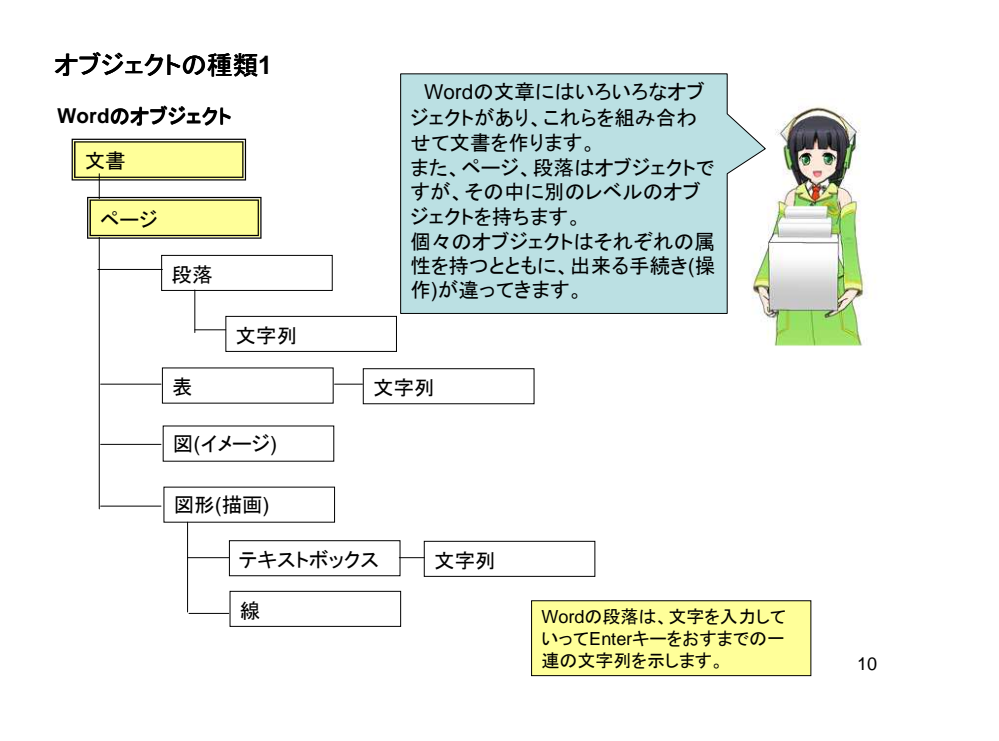

### オブジェクトの種類2

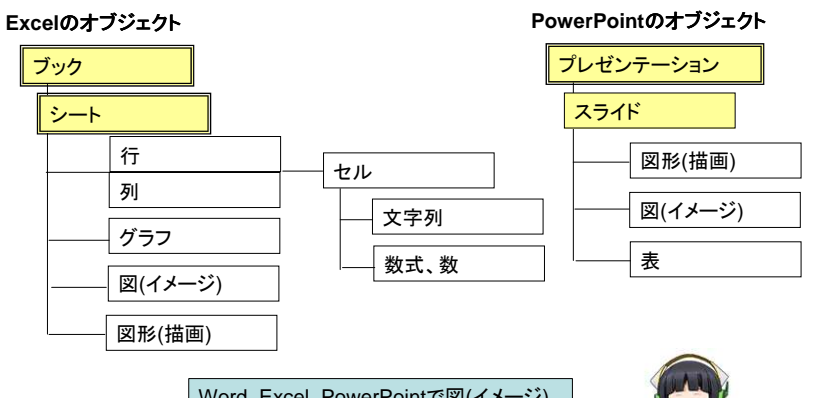

Word, Excel, PowerPointで図(イメージ), 図形(描画), 表と文字列はほぼ同じ属性・ 手続きを持つオブジェクトです。 たとえば、PowerPointといろいろなスライ ドが作れるようになると、Wordの中でも同 様な図形を作れるようになります。

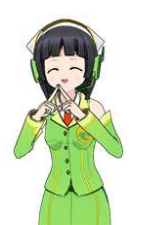

#### オブジェクトの操作の基本 属性の変更 オブジェクトの選択 削除、コピーなどの操作 今日は晴れです 今日は晴れです。 合計 В В 合計 IA Α 100 200 300 100 200 300

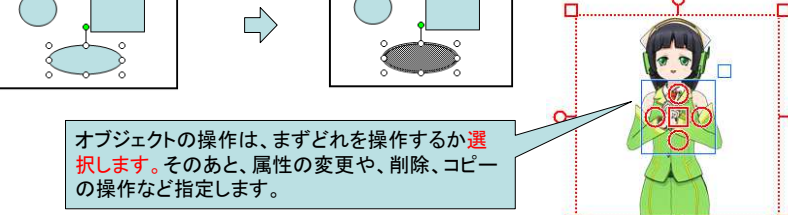

6

### オブジェクトの操作

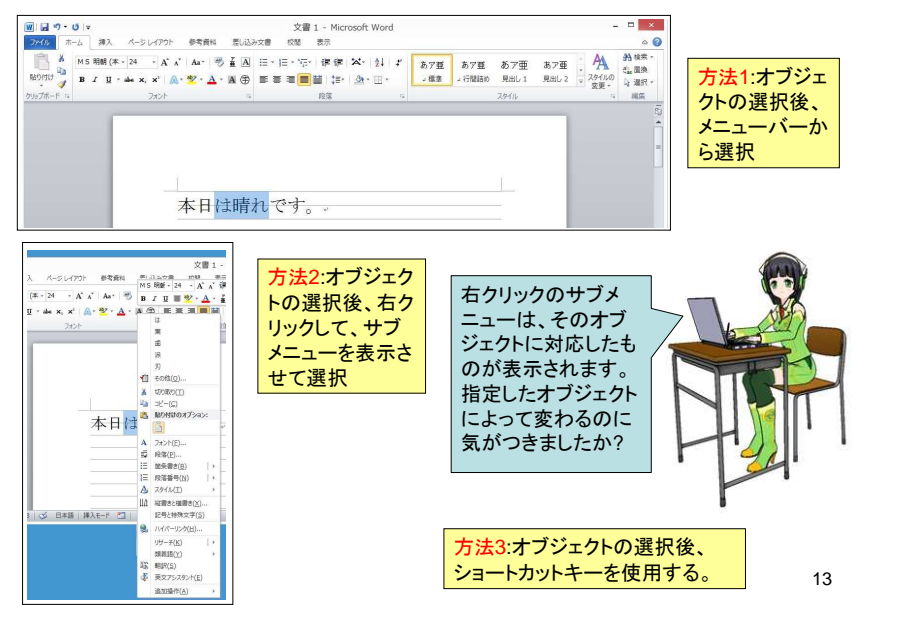

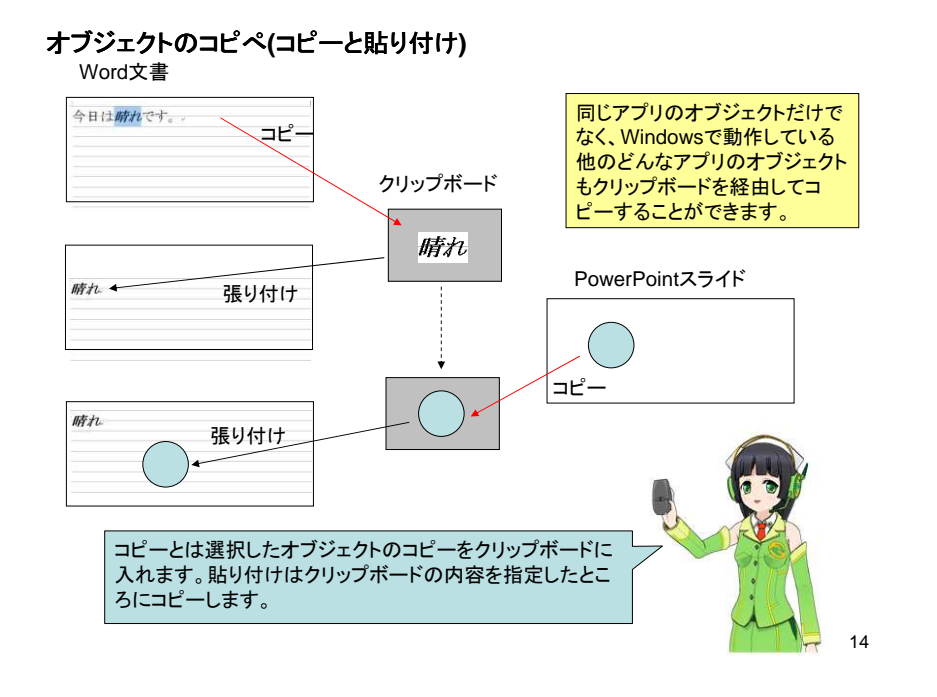

### オブジェクト(ファイル)のセーブとロード(保存と開く)

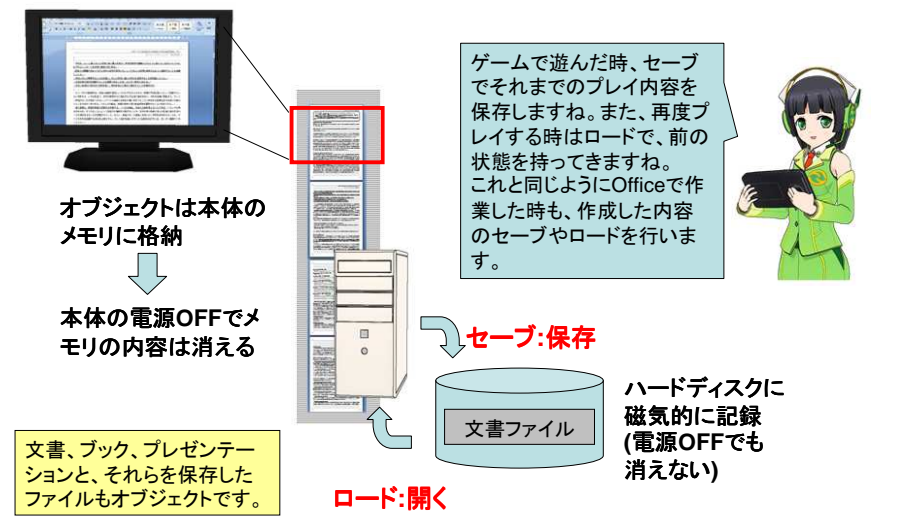

# アプリでの印刷のオプション

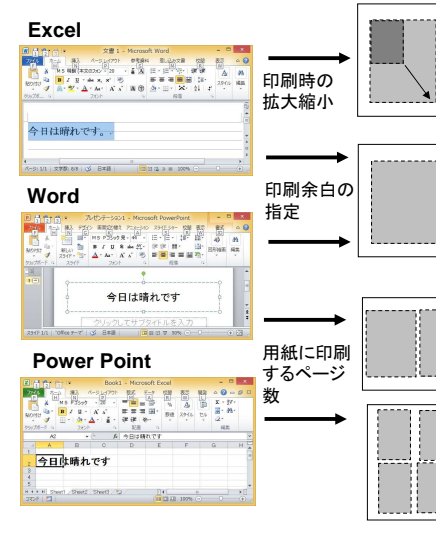

#### ほとんどのアプリで印刷で きますが、左に示した ・拡大縮小 ・余白の指定 ・用紙に印刷するページ数 を覚えておけば、適切な印 刷ができるようになります。

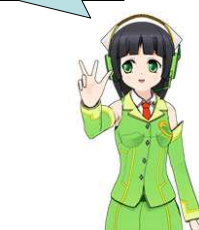

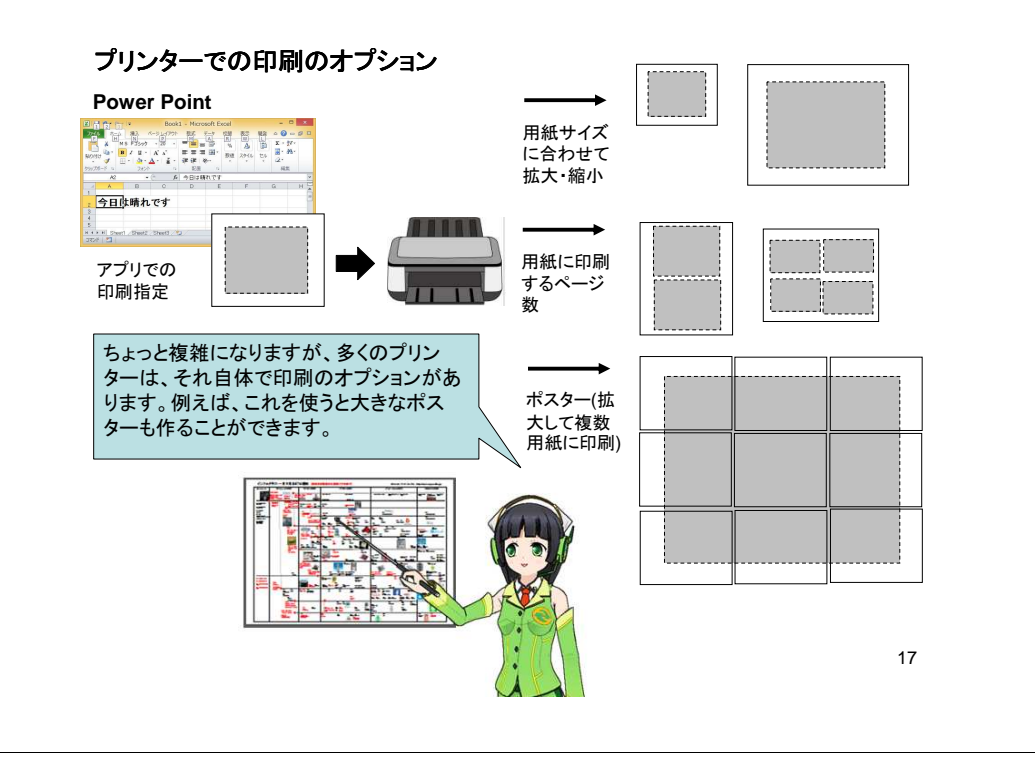

## なんでOfficeの操作はバージョンアップで変わるの?

| 従来のコンピュータ中心の設計・開発  | 新しい人間中心の設計・開発         |  |  |  |
|--------------------|-----------------------|--|--|--|
| 技術上の視点から設計         | 利用者の利便性から設計           |  |  |  |
| ソフトウェアの機能からメニューの設計 | 利用者の使用場面からのメニューの設計    |  |  |  |
| 利用者が使う機能を中心に設計     | 利用者が実際に使う場面を十分に考慮して設計 |  |  |  |
| Office 2003以前      | Office 2007以降         |  |  |  |

#### W Microsoft Word - 文書 1

|||||] ファイル(E) 編集(E) 表示(V) 挿入(I) 書式(Q) ツール(I) 罫線(K) ワイント゚ワ(W)

Word 2000: ファイル/ 編集/ 表示/ 挿入/ 書式/ ツール/ 罫線/ ウィンドウ/

| 9 |     |    |           |      | 文書 1 - Microsoft Word |    |    |    |
|---|-----|----|-----------|------|-----------------------|----|----|----|
|   | ホーム | 挿入 | ページ レイアウト | 参考資料 | 差し込み文書                | 校開 | 表示 | 開発 |

Word 2007:ホーム/挿入/ページレイアウト/参考資料/差し込み文書/校閲/表示/開発

Officeで大きく操作方法が変わったのは2003と2007の間で、 より人間向けの設計になりました。ただし、古いバージョンに 慣れた人には初め使いにくいかもしれません。 新しいバージョンになっても基本的な操作の方法はかわなら いので、今回学習したような共通操作はしっかり覚えておきま しょう。

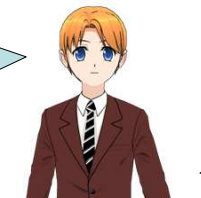